## Com trobar el resguard de confirmació de plaça a Gwido

Entreu a Gwido: https://ateneusantceloni.gwido.cat/inici

Utilitzant el vostre nom d'usuari (DNI pare o mare) i contrasenya.

Si no teniu credencials d'accés les podeu demanar escrivint un correu a escolademusicaiteatre@cmesantceloni.cat

Un cop dins la pàgina:

Cliqueu la icona groga amb la lletra "P"

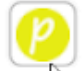

S'obrirà la fitxa de l'alumne i cal que aneu a buscar el resguard de confirmació de plaça, està una mica amagat:

|   | Gwido · Escola I                                 | municipal   | de música , teatre de Sant    | Celoni                  |           |                   | Mercè Tarrag                        |
|---|--------------------------------------------------|-------------|-------------------------------|-------------------------|-----------|-------------------|-------------------------------------|
|   |                                                  |             |                               |                         |           |                   |                                     |
| - |                                                  |             |                               |                         |           |                   |                                     |
|   | Confirmació de                                   | placa: Bru  | na Jané Tarragó               |                         |           |                   | 0                                   |
| _ | Comminació de plaça. El ana camo famago          |             |                               |                         |           |                   | 0                                   |
|   | Dades personals                                  | \$          |                               |                         |           |                   |                                     |
|   | Nom                                              | Bruna       | 1r cognom: Jané               | 2n cognom. Tarragó      |           |                   |                                     |
|   | NIF/NIE:                                         |             | Data de naixement: 25/08/2007 | (12 anys) Gènere: f     |           |                   |                                     |
| _ | Mòbil:                                           | 633 392 824 | Correu electrònic: cme.musica | aiteatre@santceloni.cat |           |                   |                                     |
|   | Escola: La Tordera - Santa Maria Palautordera    |             |                               |                         |           |                   |                                     |
|   |                                                  |             |                               |                         |           |                   |                                     |
| _ | Dades familiars                                  |             |                               |                         |           |                   |                                     |
|   | Tutor 1: Merce Tarrago Caballe                   |             |                               |                         |           |                   |                                     |
|   | Telėfons: 633 392 824                            |             |                               |                         |           |                   |                                     |
|   | Correu electrònic: mercetarragocaballe@gmail.com |             |                               |                         |           |                   |                                     |
|   | Dades acadèmic                                   |             |                               |                         |           |                   |                                     |
|   | Duces academic                                   | 405         |                               |                         |           |                   | Prof. tutor/a: Albert Cruz          |
|   | Curs                                             | Centre      | Programa i apartat            | Assignatures            | Nivell    | Grup              | Resguard de confirmació de plaça at |
|   | 2020-2021                                        | CMESC       | 04 EM Bàsic: Assignatura 60'  | Combo Black_            | 1         | Combo Black       | 60 Jordi López                      |
|   | 2020-2021                                        | CMESC       | 04 EM Bàsic: Instrument       | Trompeta B_             | 6         | Trompeta Bàsic 6A | Albert Cruz                         |
|   | Autoritzacions                                   |             |                               |                         |           |                   |                                     |
|   | Nom                                              |             |                               |                         | Autoritza |                   | Observacions                        |
|   | 1. Ús d'imatge digital e                         | en grup     |                               |                         | Sí        |                   |                                     |

Ara teniu dues opcions:

- Si teniu signatura digital i per tant esteu fent el tràmit en línia, deseu-lo en pdf i signeu-lo digitalment (després l'haureu d'entrar a la seu electrònica de l'ajuntament).
- Si no sabeu com signar-lo digitalment, el podeu imprimir, signar amb bolígraf i escanejar (després l'haureu d'entrar a la seu electrònica de l'ajuntament).
- Si no teniu signatura digital, i per tant heu demanat cita per fer el tràmit presencialment a l'escola, podeu imprimir el document, signar-lo amb bolígraf i portar-lo a l'escola el dia de la cita.

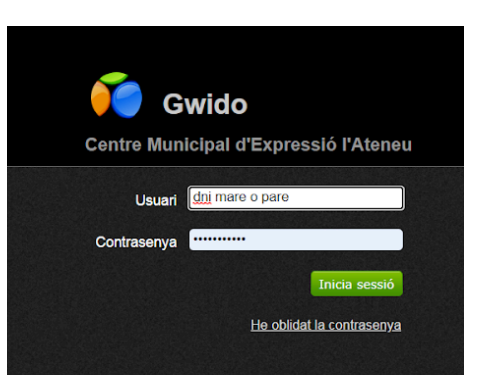